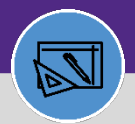

FINANCIAL ADMINISTRATION

# JOB COST FOR CAPITAL PROJECT TASKS

Provides guidance on how to the run Work Task Job Cost process in Facilities Connect.

#### **DIRECTIONS:**

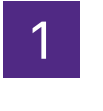

#### From the Facilities Connect Home Screen:

Click on Job Cost Detail Report for Capital Projects.

| 1 =         | Northwestern   FACILITIES CONNE                                                                                                    | я                                                                                                    | <u> ()</u>                                                                                                    |
|-------------|----------------------------------------------------------------------------------------------------|----------------------------------------------------------------------------------------------------|----------------------------------------------------------------------------------------------------|
| ය<br>ළ      | Home                                                                                                    | 🕞 Reminders - Request Central                                                                                                    | Job Cost Facilities                                                                                                    |
| 5<br>8<br>8 | Select the type of request you<br>would like to make Facilities Request facility repair                                                               | 0 - Action Items ©<br>9104 - Notifications ©<br>0 - My Pending Surveys ©                                                                                                    | Billed Labor Detail Report C<br>Capital Project Job Cost Processe:<br>Incurred Labor Detail Report C<br>ob Cost Detail Report for Capital Projects (                                                                                    |
| ۵           | <ul> <li>▲ Alarm Response</li> <li>Bike</li> <li>✓ Electrical &amp; Lighting</li> <li>Elevator</li> <li>€ Estimate</li> <li>È vent Support</li> </ul> | My Active Requests         Image: Constraint of the second second se | Project Costing Audit Report 6<br>Revenue Analysis for Capital Proje<br>Revenue Analysis of Work Task Jo<br>Roll Back Job Cost - Projects 6<br>Roll Back Job Cost - Tasks 6<br>Sold Service Hours Report 6<br>Work Order Audit Report 6 |
|             | Exterior Services/Grounds     Eurniture & Appliances     General Repairs & Maint                                                                      | SR-         Leak         **Parent-ERG WO79782 **Child-CHELEC WO727805 **Child-ENG         03/08/2020           1003432         W0709782 MPL817 ON 1         14:55:55                                                                                                    | Work Task Job Cost Processes 🗟<br>Job Cost Facilities Reports 🛛 🕊                                                                                                    |
|             | <ul> <li>Housekeeping</li> <li>Key/Lock/Access</li> <li>Pest &amp; Animal Control</li> </ul>                                                          | Request<br>ID         Created<br>Date/Time         Service<br>Requested         Description         Status         Requested<br>For         Requested By           SR-<br>1005053         03/15/2020         Electrical &<br>Electrical &<br>CHALL         SW0004095 - 345         Revision In<br>Revision In<br>TRANSFORMER         Nguyen, Ngoc<br>Anh         Nguyen, Ngoc                                                                                                    | Billed Labor Detail Report<br>Employee-Organization Report<br>Incurred Labor Detail Report                                                                                                    |

Upon clicking, the Job Cost Detail Report for Capital Projects will open:

Enter the Project ID in the **Project ID Contains** text box and press **Enter**.

|   | Job Cost Detait Rep          | ort for Capital Pro | jects                              |                  |                       |                        |                     |                      |                                             | 1                      | Add to Bookmar          | ks 🗖 M               | ly Bookma            |
|---|------------------------------|---------------------|------------------------------------|------------------|-----------------------|------------------------|---------------------|----------------------|---------------------------------------------|------------------------|-------------------------|----------------------|----------------------|
| J | ob Cost Detail Report for Ca | pital Projects      |                                    |                  |                       |                        |                     |                      |                                             |                        |                         |                      | Popup View           |
|   |                              |                     |                                    |                  |                       |                        |                     |                      | Update Selected As Billed   Update ALL as B |                        |                         |                      | Retire               |
|   | Export 2 ob C<br>Bat 2 ob C  | Project ID          | tow More Filters<br>Reporting Name | Total<br>Charged | Debit<br>Fund<br>Code | Debit<br>Department ID | Debit<br>Project ID | Debit<br>Activity ID | Debit<br>Account<br>Code                    | Credit<br>Fund<br>Code | Credit<br>Department ID | Credit<br>Project ID | Credit<br>Activity I |
|   | Contains Contai              |                     |                                    | More Than or E   | Contain               | Contains               | Contains            | Contains             | Contains                                    | Contains               | Contains                | Contains             | Contains             |
|   | 🗆 🛐 1000388 17473            | Containa            | new millenium installs             | \$52,250.00      | <u>812</u>            | 1830000                | <u>80057908</u>     | <u>01</u>            | 75882                                       | <u>160</u>             | <u>1830100</u>          |                      |                      |
|   | 🗆 🔀 1000384 17473            | Contains            | lev 4 comp mod. FY22               | \$52,500.00      | 812                   | 1800100                | 80059940            | 01                   | 75882                                       | 160                    | 1830100                 |                      |                      |
|   |                              |                     |                                    | \$104,750.00     |                       |                        |                     |                      |                                             |                        |                         |                      |                      |
|   |                              |                     |                                    |                  |                       |                        |                     |                      |                                             |                        |                         |                      |                      |
|   |                              |                     |                                    |                  |                       |                        |                     |                      |                                             |                        |                         |                      |                      |
|   |                              |                     |                                    |                  |                       |                        |                     |                      |                                             |                        |                         |                      |                      |

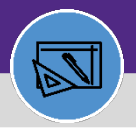

## JOB COST FOR CAPITAL PROJECT TASKS

### **DIRECTIONS:**

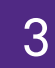

4

#### Click on the Project ID to review the entry.

| ■      | Northwestern   FACILITIES CONNECT                                                                                              |                  |                       |                        |                     |                      |                          |                        |                         |                      | í ()                  |
|--------|----------------------------------------------------------------------------------------------------|------------------|-----------------------|------------------------|---------------------|----------------------|--------------------------|------------------------|-------------------------|----------------------|-----------------------|
|        | Job Cost Detail Report for Capital Projects                                                                                    |                  |                       |                        |                     |                      |                          | ţ                      | Add to Bookmar          | ks 📕 M               | y Bookmarks           |
| ľ      | Job Cost Detail Report for Capital Projects                                                                                    |                  |                       |                        |                     |                      |                          |                        |                         | 1                    | Popup View 👻          |
| đ      | Update Selected As Billed     Update ALL as Billed     Retire                                                                  |                  |                       |                        |                     |                      |                          |                        |                         |                      | Retire                |
| 2<br>2 | Export 2 total found Apply_Elters Clear_Elters Show More Elters     Batch ID Job Cost Project ID Project Reporting Name     ID | Total<br>Charged | Debit<br>Fund<br>Code | Debit<br>Department ID | Debit<br>Project ID | Debit<br>Activity ID | Debit<br>Account<br>Code | Credit<br>Fund<br>Code | Credit<br>Department ID | Credit<br>Project ID | Credit<br>Activity ID |
| 6      | Con Contain 1001624                                                                                                    | More Than or E   | Contain               | Contains               | Contains            | Contains             | Contains                 | Contains               | Contains                | Contains             | Contains              |
| Å      | C ago new millenium installs                                                                                                   | \$52,250.00      | <u>812</u>            | 1830000                | 80057908            | 01                   | 75882                    | <u>160</u>             | <u>1830100</u>          |                      |                       |
|        | 1000384 1747371 1001756 Searle elev 4 comp mod. FY22                                                                           | \$52,500.00      | <u>812</u>            | <u>1800100</u>         | 80059940            | <u>01</u>            | 75882                    | <u>160</u>             | <u>1830100</u>          |                      |                       |
|        |                                                                                                    |                  |                       |                        |                     |                      |                          |                        |                         |                      | ,                     |

Upon clicking, the **Job Cost** record opens in a new window:

Click on "X" when review is completed.

| ob Cost: 1747379            |                                |           |         |                       |                   |               |               | Print | 🕜 Hel |
|-----------------------------|--------------------------------|-----------|---------|-----------------------|-------------------|---------------|---------------|-------|-------|
| General Notes &             | Documents                      |           |         |                       |                   |               | Ret           | Bille | x     |
| (General): Required         |                                |           |         |                       |                   |               |               |       | Ľ     |
| <ul> <li>General</li> </ul> |                                |           |         |                       |                   |               |               |       |       |
| ID                          | 1747379                        |           |         | Status                | Pending Billing   |               |               |       |       |
| * Cost Source               | Service Purchase Order/Invoice |           | ۲       | Billing Type          | Projects          |               |               |       |       |
| * Debit Chart String        | 812-1830000-80057908-01-75882  |           | P 🖸     | * Credit Chart String | 160-1830100-50854 |               |               | £     | 2 🖸   |
| * Original Cost             | \$50,000.00                    |           |         | Markup Percent        | 4.5               |               |               |       |       |
| Markup Cost                 | \$2,250.00                     |           |         | * Allocation Percent  | 100               |               |               |       |       |
| Total Charged               | \$52,250.00                    |           |         |                       |                   |               |               |       |       |
| Modified Date/Time          | 02/04/2022 11:33:01            |           |         |                       |                   |               |               |       |       |
| Created Date/Time           | 02/04/2022 11:32:57            |           |         |                       |                   |               |               |       |       |
| Work Task                   |                                |           |         |                       |                   |               |               |       |       |
|                             |                                |           |         |                       |                   | Apply Filters | Clear Filters | G     | ☆     |
| Task ID                     |                                | Task Name |         |                       | Task Status       | ;             |               |       |       |
|                             |                                |           | No data | to display            |                   |               |               |       | *     |
| (                           |                                |           |         |                       |                   |               |               |       | +     |
| Items per page:             | 10 v 0 of 0 items              |           |         |                       |                   |               | 1 of 1 pages  | -     |       |

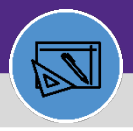

#### FINANCIAL ADMINISTRATION

### JOB COST FOR CAPITAL PROJECT TASKS

#### DIRECTIONS:

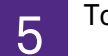

To Mass Bill Job Cost:

<sup>5a</sup> Click on box next to **Batch ID.** 

### 5b Click on Update Selected as Billed.

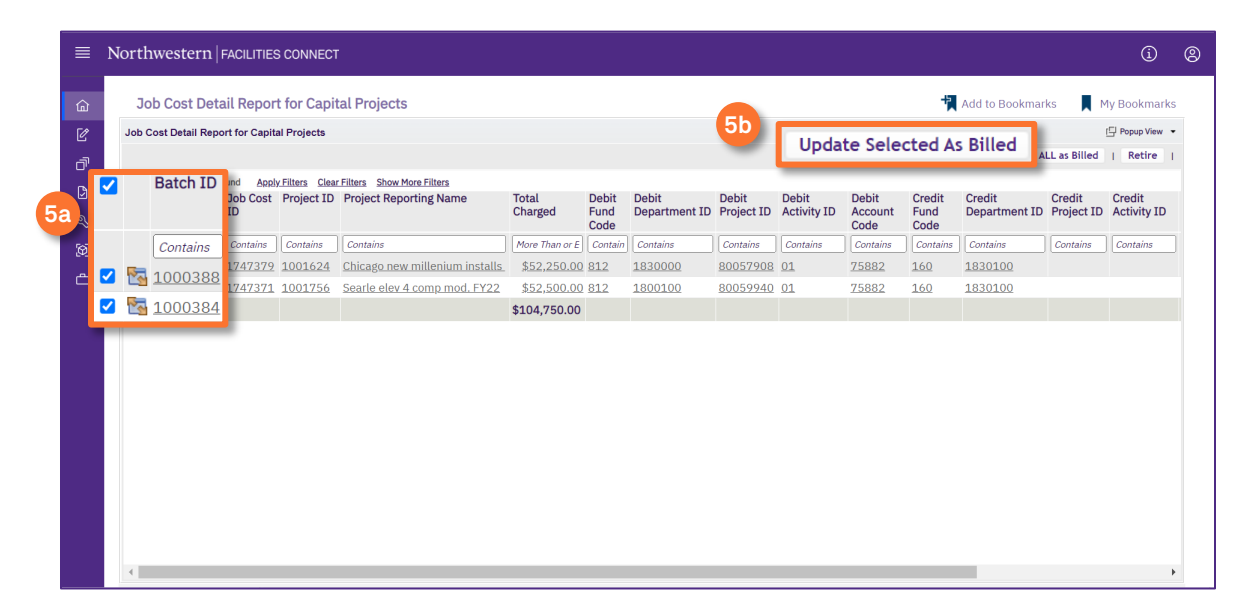